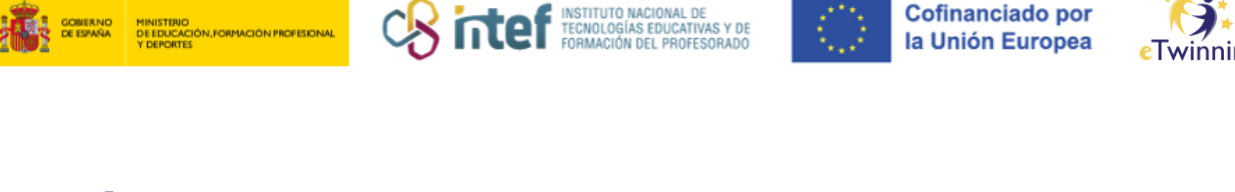

## Cómo crear un proyecto eTwinning en la plataforma

## Observaciones previas

1) Para crear un proyecto en la plataforma se necesitan dos socios. Éstos serán los **fundadores** del proyecto. Los socios fundadores son los dos únicos miembros del proyecto que no se pueden borrar.

2) Una vez que el proyecto esté aprobado por los dos Servicios Nacionales de Apoyo de los dos países fundadores, se puede añadir al proyecto a otros docentes socios.

- 3) Antes de iniciar el proceso de creación de un proyecto, asegúrate de que:
  - El otro socio fundador forma parte de tus contactos.
  - Tienes habilitada la opción **"ESTOY DISPONIBLE PARA UN PROYECTO ETWINNING"** (*"Available for eTwinning project"*) en tu perfil.

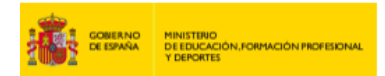

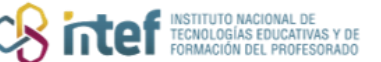

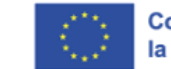

Cofinanciado por la Unión Europea

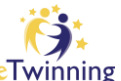

| ł                                                                                                    | Ĩ                            | Show more ~<br>Default organisation: Servício Nacional de Apoyo eTwinning INTEF | G⇒ 143 contacts<br>Edit profile |
|----------------------------------------------------------------------------------------------------|------------------------------|---------------------------------------------------------------------------------|---------------------------------|
| Organisations                                                                                                  | About                        | Projects                                                                        |                                 |
|                                                                                                    |                              |                                                                                 |                                 |
| About<br>Account details                                                                                       |                              |                                                                                 |                                 |
| About<br>Account details                                                                                       | 85601                        |                                                                                 |                                 |
| About<br>Account details<br>ID:<br>Education type:                                                             | 85601<br>VET                 |                                                                                 |                                 |
| About<br>Account details<br>ID:<br>Education type:<br>Available for<br>eTwinning projects:                     | 85601<br>VET<br>Yes          |                                                                                 |                                 |
| About<br>Account details<br>ID:<br>Education type:<br>Available for<br>eTwinning projects:<br>Country of work: | 85601<br>VET<br>Yes<br>Spain |                                                                                 |                                 |

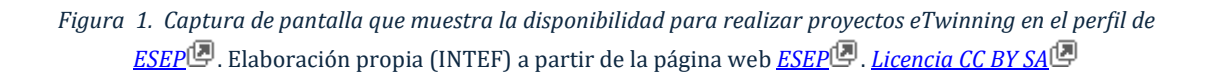

## Creación de un proyecto paso a paso

Nota: el proyecto lo crea originalmente uno de los dos socios fundadores.

Accede a la sección "eTwinning" y haz clic en la pestaña "Crear proyecto"

("Create a new project"). Te aparecerá una imagen como ésta:

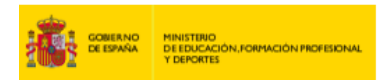

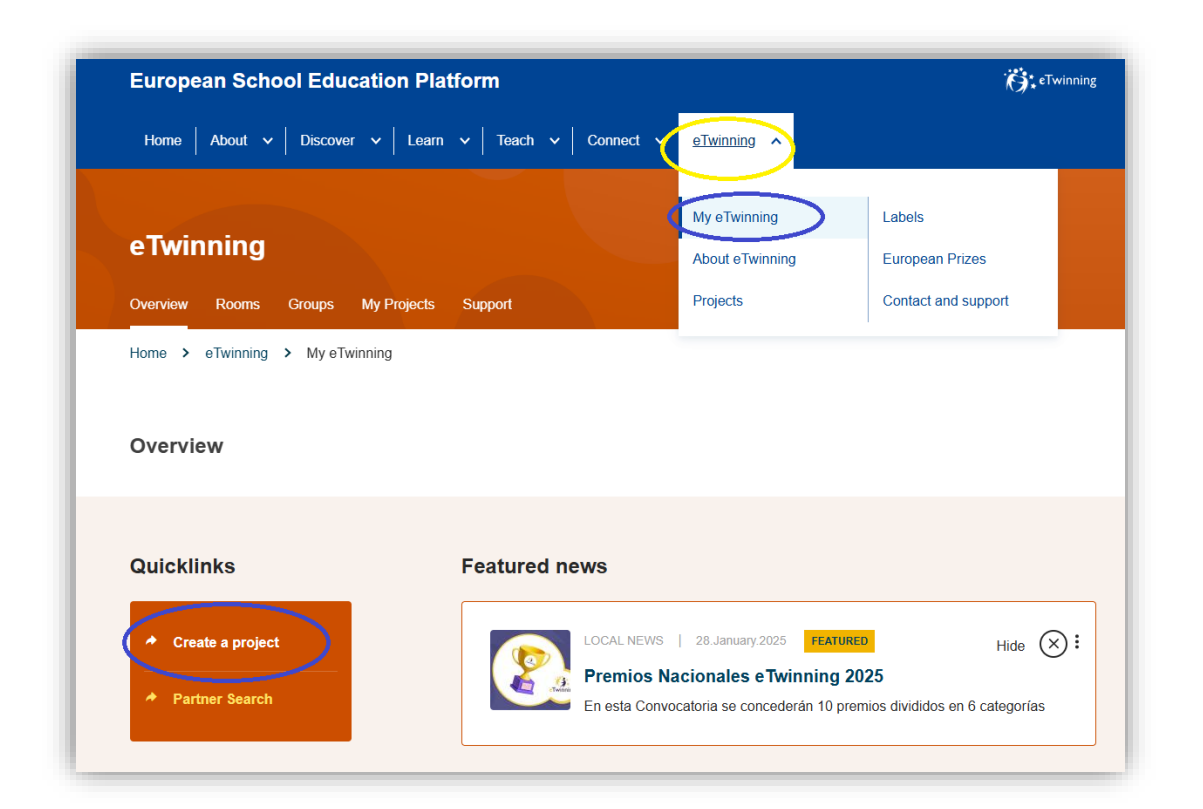

Sintef Instituto Nacional de Tecnologías educativas Formación del profesor Cofinanciado por la Unión Europea

nning

*Figura 2. Captura de pantalla que muestra la ruta para crear un proyecto eTwinning.* Elaboración propia (INTEF) a partir de la página web <u>ESEP</u>. <u>Licencia CC BY SA</u>.

4) Tras hacer clic en este apartado, el sistema te llevará a la siguiente página. Selecciona el centro escolar con el que vas a realizar el proyecto (puede ser que en el histórico de tu perfil eTwinning tengas más de un centro escolar o que trabajes en dos centros escolares en un mismo periodo de tiempo). El proyecto quedará ligado a ese centro escolar.

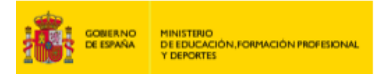

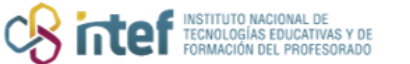

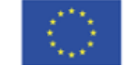

Cofinanciado por la Unión Europea

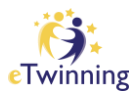

|                            | 2                          | 3                           | 4                    |
|----------------------------|----------------------------|-----------------------------|----------------------|
| Select school              | Select partner             | Project description         | Review               |
|                            |                            |                             |                      |
| Select scho                | ol                         |                             |                      |
| Coloct the echael your     | want to start this project | t from your active acheele  | list. If your school |
| does not appear you c      | an add or activate it wh   | nile editing your profile.  | list. II your school |
| indicates a required field | 1                          |                             |                      |
|                            |                            |                             |                      |
| You can se                 | lect only 1 school and     | this school can't be change | ed during the        |
| duration of                | the project.               |                             |                      |
|                            |                            |                             |                      |
| School *                   |                            |                             |                      |
| - Select -                 |                            |                             |                      |
|                            | •                          |                             |                      |
|                            |                            |                             |                      |

Figura 3. Captura de pantalla que muestra la selección de centro educativo para inscribir un proyecto. Elaboración propia (INTEF) a partir de la página web <u>ESEP</u>. <u>Licencia CC BY SA</u>.

**5)** Haz clic en **"SIGUIENTE**" (*"Next"*) y te aparecerá la imagen que te mostramos a continuación. Busca entre tus contactos al socio con el que vas a fundar el proyecto.

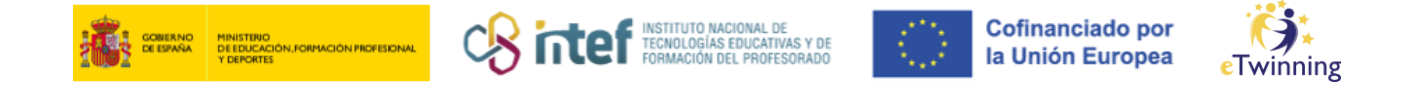

| 1                                                                                                    | 2                                                                                       | 3                                                                   | 4                                       |
|----------------------------------------------------------------------------------------------------|-----------------------------------------------------------------------------------------|---------------------------------------------------------------------|-----------------------------------------|
| Select school                                                                                                    | Select partner                                                                          | Project description                                                 | Review                                  |
|                                                                                                    |                                                                                         |                                                                     |                                         |
| alact partn                                                                                                    | or                                                                                      |                                                                     |                                         |
| elect Daltin                                                                                                    |                                                                                         |                                                                     |                                         |
| elect partition                                                                                                    |                                                                                         |                                                                     |                                         |
| ect one of your (active)                                                                                           | contacts as the co-founde                                                               | er for your project. You will be a                                  | able to invite more                     |
| ect one of your (active)<br>ple to your project once<br>dicates a required field                                   | contacts as the co-founde<br>e the project has been app                                 | er for your project. You will be a<br>roved by your National Suppo  | able to invite more<br>rt Organisation. |
| ect one of your (active)<br>ple to your project once<br>dicates a required field                                   | contacts as the co-founde<br>e the project has been app                                 | er for your project. You will be a<br>proved by your National Suppo | able to invite more<br>rt Organisation. |
| ect one of your (active)<br>ople to your project once<br>dicates a required field                                  | contacts as the co-founde                                                               | er for your project. You will be a                                  | able to invite more<br>nt Organisation. |
| ect one of your (active)<br>ple to your project once<br>licates a required field<br>founder *                      | contacts as the co-founde<br>e the project has been app                                 | er for your project. You will be a<br>roved by your National Suppo  | able to invite more<br>nt Organisation. |
| erect partmeters<br>ect one of your (active)<br>ple to your project once<br>dicates a required field<br>-founder * | contacts as the co-founde<br>e the project has been app                                 | er for your project. You will be a                                  | able to invite more<br>nt Organisation. |
| erect partmeters<br>ple to your project once<br>dicates a required field<br>-founder *                             | contacts as the co-founde<br>a the project has been app<br>the project has been app     | er for your project. You will be a                                  | able to invite more<br>rt Organisation. |
| erect partmeters<br>ect one of your (active)<br>ple to your project once<br>dicates a required field<br>founder *  | contacts as the co-founde<br>e the project has been app<br>the partner listing criteria | er for your project. You will be a                                  | able to invite more<br>nt Organisation. |
| erect partmeters<br>ple to your project once<br>dicates a required field<br>founder *                              | contacts as the co-founde<br>e the project has been app<br>ee partner listing criteria  | er for your project. You will be a                                  | able to invite more<br>rt Organisation. |

*Figura 4. Captura de pantalla que muestra la selección del centro educativo socio del proyecto.* Elaboración propia (INTEF) a partir de la página web <u>ESEP</u>. Licencia CC BY SA

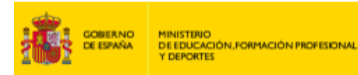

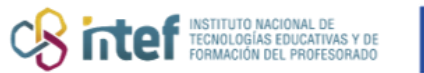

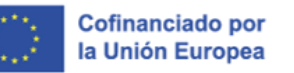

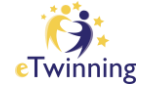

**6)** Pasa la página siguiente. Aparecerá un formulario que tienes que rellenar con información relevante del proyecto (título, descripción, idiomas, asignaturas, objetivos, proceso de trabajo, resultados...).

| 1                                                                                                    | 2                                           | 3                                                   | 4           |
|----------------------------------------------------------------------------------------------------|---------------------------------------------|-----------------------------------------------------|-------------|
| Select school                                                                                                    | Select partner                              | Project description                                 | Review      |
| Project desc                                                                                                    | ription                                     |                                                     |             |
| * indicates a required fi                                                                                           | eld                                         |                                                     |             |
|                                                                                                    |                                             |                                                     |             |
| 1. Introduction                                                                                                    |                                             |                                                     |             |
| 1. Introduction<br>For titles, use letters or                                                                       | numbers, not symbol                         | s such as ") < >". As for th                        | e project's |
| 1. Introduction<br>For titles, use letters or<br>description, be clear an                                           | numbers, not symbol<br>d use keywords to he | s such as ") < >". As for th<br>lp people find you. | e project's |
| 1. Introduction<br>For titles, use letters or<br>description, be clear an<br>Title *                                | numbers, not symbol<br>d use keywords to he | s such as ") < >". As for th<br>lp people find you. | e project's |
| 1. Introduction<br>For titles, use letters or<br>description, be clear an<br>Title *                                | numbers, not symbol<br>d use keywords to he | s such as ") < >". As for th<br>lp people find you. | e project's |
| 1. Introduction For titles, use letters or description, be clear an Title * Short description *                     | numbers, not symbol<br>d use keywords to he | s such as ") < >". As for th<br>lp people find you. | e project's |
| 1. Introduction For titles, use letters or description, be clear an Title * Short description *                     | numbers, not symbol<br>d use keywords to he | s such as ") < >". As for th<br>lp people find you. | e project's |
| 1. Introduction For titles, use letters or description, be clear an Title * Short description *                     | numbers, not symbol<br>d use keywords to he | s such as ") < >". As for th<br>lp people find you. | e project's |
| 1. Introduction For titles, use letters or description, be clear an Title * Short description *                     | numbers, not symbol<br>d use keywords to he | s such as ") < >". As for th<br>lp people find you. | e project's |
| 1. Introduction For titles, use letters or description, be clear an Title * Short description * C. Project language | numbers, not symbol<br>d use keywords to he | s such as ") < >". As for th<br>lp people find you. | e project's |

Figura 5. Captura de pantalla que muestra los campos del formulario de descripción del proyecto: título, descripción breve e idiomas. Elaboración propia (INTEF) a partir de la página web <u>ESEP</u>. Licencia CC BY SA

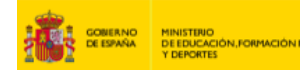

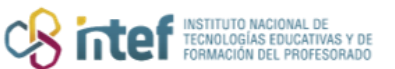

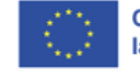

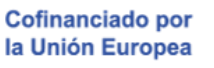

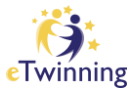

| Number of pupils *                                                                                                    | Ages taught from *                                                                                                    | Ages taught to *                                                              | 7                                           |
|----------------------------------------------------------------------------------------------------|----------------------------------------------------------------------------------------------------|-------------------------------------------------------------------------------|---------------------------------------------|
| - Select - 🗸 🗸                                                                                                    | - Select - 🗸                                                                                                    | - Select - 🗸                                                                  |                                             |
| 4. Subjects rela                                                                                                    | ted to the project                                                                                                    |                                                                               |                                             |
| Subjects                                                                                                    |                                                                                                    |                                                                               |                                             |
| Select one or mo                                                                                                    | re options                                                                                                    |                                                                               | ~                                           |
| Optional if you select a                                                                                                    | 'Vocational subject'.                                                                                                    |                                                                               |                                             |
| Vocational subject                                                                                                    | 3                                                                                                    |                                                                               |                                             |
|                                                                                                    |                                                                                                    |                                                                               |                                             |
| Select one or mo                                                                                                    | re options                                                                                                    |                                                                               | ~                                           |
| Optional if you select a                                                                                                    | re options<br>'Subject'.                                                                                                    |                                                                               | ~                                           |
| Optional if you select a                                                                                                    | re options<br>'Subject'.                                                                                                    |                                                                               | ~                                           |
| Optional if you select a 5. Key compete                                                                                                    | re options<br>'Subject'.<br>nces                                                                                                    |                                                                               | ~                                           |
| Select one or mo<br>Optional if you select a<br>5. Key compete<br>Select the key comp                                                                                                    | re options<br>'Subject'.<br>Inces<br>etences that define this pr                                                                                                    | oject.                                                                        | ~                                           |
| Select one or mo<br>Optional if you select a<br>5. Key compete<br>Select the key comp<br>Key competences                                                                                                    | re options<br>'Subject'.<br>Inces<br>etences that define this pr                                                                                                    | oject.                                                                        | ~                                           |
| Select one or mo<br>Optional if you select a<br>5. Key compete<br>Select the key comp<br>Key competences<br>Select one or mo                                                                                                    | re options<br>'Subject'.<br>nces<br>etences that define this pr<br>re options                                                                                                    | oject.                                                                        | ~                                           |
| Select one or mo<br>Optional if you select a<br>5. Key compete<br>Select the key comp<br>Key competences<br>Select one or mo                                                                                                    | re options<br>'Subject'.<br>nces<br>etences that define this pro-<br>re options                                                                                                    | oject.                                                                        | ~                                           |
| Select one or mo<br>Optional if you select a<br>5. Key compete<br>Select the key comp<br>Key competences<br>Select one or mo<br>6. Aims *                                                                                                | re options<br>'Subject'.<br>etences<br>that define this pro<br>re options                                                                                                    | oject.                                                                        | ~                                           |
| Select one or mo<br>Optional if you select a<br><b>5. Key compete</b><br>Select the key comp<br>Key competences<br>Select one or mo<br><b>6. Aims *</b><br>Try to be specific, pa                                                        | re options 'Subject'.  nces etences that define this pr                                                                                                    | oject.<br>etences and skills you ho                                           | vpe your pupils will                        |
| Select one or mo<br>Optional if you select a<br><b>5. Key compete</b><br>Select the key comp<br>Key competences<br>Select one or mo<br><b>6. Aims *</b><br>Try to be specific, pa<br>gain through this pro<br>dimension of educat        | re options<br>'Subject'.<br>etences that define this pro-<br>re options<br>re options<br>rticularly in terms of comp<br>ject. Refrain from stating t<br>ion" or "Intercultural comm | oject.<br>etences and skills you ho<br>oo abstract concepts suc<br>uncation". | ppe your pupils will<br>h as "European      |
| Select one or mo<br>Optional if you select a<br><b>5. Key compete</b><br>Select the key comp<br><b>Key competences</b><br>Select one or mo<br><b>6. Aims *</b><br>Try to be specific, pa<br>gain through this pro<br>dimension of educat | re options 'Subject'.                                                                                                    | oject.<br>etences and skills you ho<br>oo abstract concepts suc<br>uncation". | ∽<br>ppe your pupils will<br>h as "European |

Figura 6. Captura de pantalla que muestra los campos del formulario de descripción del proyecto: estudiantes, asignaturas, asignaturas de formación profesional, competencias clave y objetivos. Elaboración propia (INTEF) a partir de la página web <u>ESEP</u>. Licencia CC BY SA

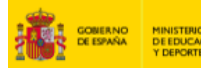

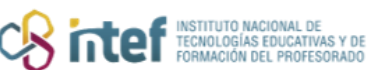

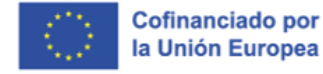

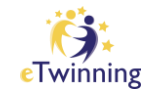

| Give an approximate calenda                                                                                                  | with your partner schools and how responsibilities are shared.<br>In of activities, state how frequently you will work with your |
|----------------------------------------------------------------------------------------------------|----------------------------------------------------------------------------------------------------|
| partner; indicate how you inte                                                                                               | and to involve your pupils; if you intend to create teams of pupils                                                              |
| of different schools, and othe                                                                                               | r relevant information.                                                                                                    |
|                                                                                                    |                                                                                                    |
|                                                                                                    |                                                                                                    |
|                                                                                                    |                                                                                                    |
|                                                                                                    |                                                                                                    |
|                                                                                                    |                                                                                                    |
| 8 Expected results *                                                                                                    | 1                                                                                                    |
|                                                                                                    | 1                                                                                                    |
| ndicate here if you are plann                                                                                                | ing a final product such as a public TwinSpace or other                                                                          |
| esources. You might envisag                                                                                                  | e instead the improvement of a school practice, or new                                                                           |
| diowiedge.                                                                                                    |                                                                                                    |
|                                                                                                    |                                                                                                    |
|                                                                                                    |                                                                                                    |
|                                                                                                    |                                                                                                    |
|                                                                                                    |                                                                                                    |
|                                                                                                    |                                                                                                    |
|                                                                                                    |                                                                                                    |
| Project thumbnail                                                                                                    |                                                                                                    |
| 9. Project thumbnail                                                                                                    |                                                                                                    |
| 9. Project thumbnail<br>Elegir archivo No se ha sel                                                                          | <br>eccionado ningún archivo                                                                                                    |
| 9. Project thumbnail<br>Elegir archivo No se ha sel<br>One file only.                                                        | eccionado ningún archivo                                                                                                    |
| 9. Project thumbnail<br>Elegir archivo No se ha sel<br>One file only.<br>10 MB limit.<br>Allowed types: gif, jpg, jpeg, png. | ]<br>eccionado ningún archivo                                                                                                    |
| 9. Project thumbnail<br>Elegir archivo No se ha sel<br>One file only.<br>10 MB limit.<br>Allowed types: gif, jpg, jpeg, png. | eccionado ningún archivo                                                                                                    |
| 9. Project thumbnail<br>Elegir archivo No se ha sel<br>One file only.<br>10 MB limit.<br>Allowed types: gif, jpg, jpeg, png. | ]<br>eccionado ningún archivo                                                                                                    |
| 9. Project thumbnail<br>Elegir archivo No se ha sel<br>One file only.<br>10 MB limit.<br>Allowed types: gif, jpg, jpeg, png. | eccionado ningún archivo                                                                                                    |

Figura 7. Captura de pantalla que muestra los campos del formulario de descripción del proyecto: Proceso de trabajo, resultados esperados e imagen en miniatura del proyecto. Elaboración propia (INTEF) a partir de la página web <u>ESEP</u>. <u>Licencia CC BY SA</u>.

7) Al pulsar el botón "*Next*" el sistema te llevará a una "**Vista preliminar**" donde podrás editar de nuevo cualquiera de los apartados o enviar la información introducida.

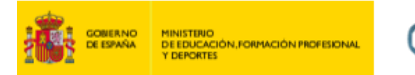

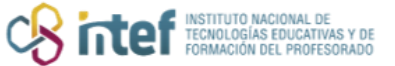

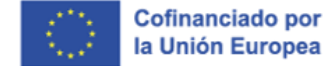

Twinning

| New Project        |                       |                          |             |
|--------------------|-----------------------|--------------------------|-------------|
| 1<br>Select school | 2<br>Select partner   | 3<br>Project description | 4<br>Review |
| Review             |                       |                          |             |
| School informatio  | 'n                    |                          | Edit 🖉      |
| School Serv        | icio Nacional de Apoy | vo eTwinning INTEF       |             |
| Partner informatic | on                    |                          | Edit 🧪      |
| Co-founder         |                       |                          |             |
|                    |                       |                          |             |
| Project descriptio | n                     |                          | Edit        |

*Figura 8. Captura de pantalla que muestra la vista preliminar el proyecto.* Elaboración propia (INTEF) a partir de la página web <u>ESEP</u>. Licencia CC BY SA

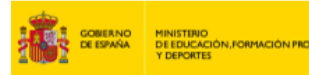

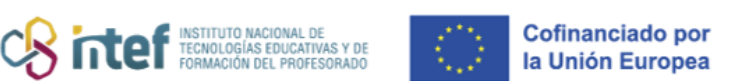

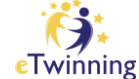

8) Después de pulsar en "CREAR" ("*Create*"), a tu socio le llega la invitación para participar en el proyecto, que podrá ver en sus notificaciones.

9) Mientras tu socio acepta la invitación, el proyecto está alojado en la pestaña
 "MIS PROYECTOS" (*"My projects"*), en el apartado "Proyectos pendientes" (*"Pending"*).

| European<br>Commission                                                                     | ✓ ₩ Se              | arch for content | Search                      |
|--------------------------------------------------------------------------------------------|---------------------|------------------|-----------------------------|
| European School Education Platform                                                         |                     |                  | Contraction of the twinning |
| Home About 🗸 Discover 🗸 Learn 🗸 Teach 🗸 Conne                                              | ect 🗸   eTwinning 🗸 |                  |                             |
| eTwinning                                                                                  |                     |                  |                             |
| Overview Rooms Group: My Projects Support<br>Home > eTwinning > My erwinning > My Projects |                     |                  |                             |
|                                                                                            |                     |                  |                             |
| My projects Active Pending Cosed                                                           |                     | Create project   | More options                |
| Active Pending Cosed                                                                       |                     |                  |                             |

Figura 9. Captura de pantalla que muestra la pestaña donde se encuentran los proyectos pendientes. Elaboración propia (INTEF) a partir de la página web <u>ESEP</u>. Licencia CC BY SA

10) En cuanto tu socio haya aceptado el proyecto, éste llega a los dos Servicios
 Nacionales de Apoyo (SNA) de los países de los dos fundadores. El proyecto sigue
 en la pestaña de "Mis proyectos" (*"My projects"*) > "Proyectos pendientes"
 (*"Pending"*). Hasta que los dos SNA no hayan aprobado el proyecto, permanecerá
 en este estado.

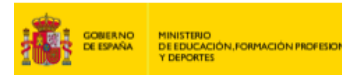

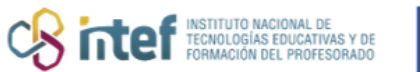

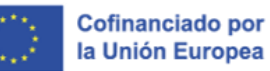

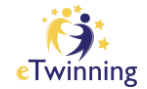

11) Una vez aprobado por los dos SNA, se genera el espacio de trabajo colaborativo, que es el TwinSpace (uno por cada proyecto). Este es el espacio en el que participan docentes, alumnos y otros agentes. Además, en la pestaña "MIS PROYECTOS" ("*My projects*"), aparecerá como "ACTIVO" ("*Active*").

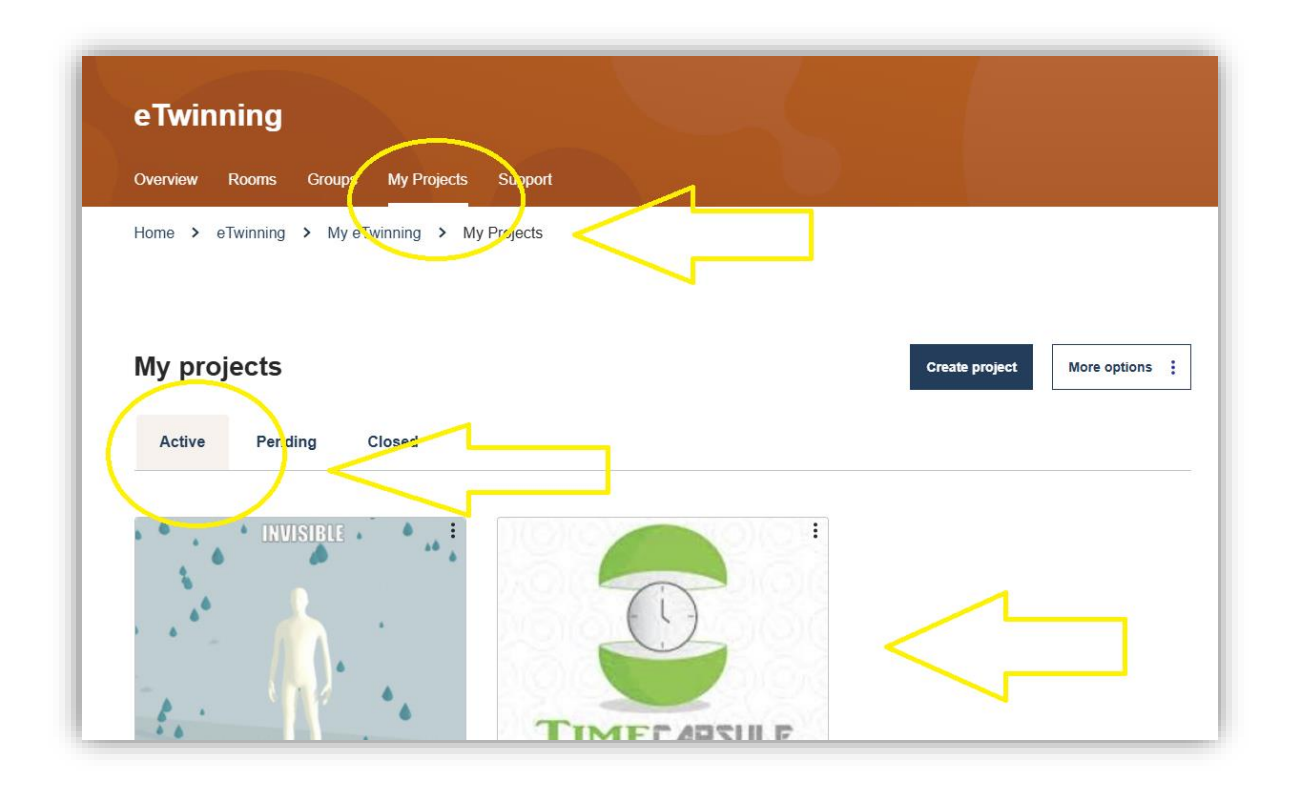

Figura 10. Captura de pantalla que muestra los proyectos activos una vez que han sido aprobados. Elaboración propia (INTEF) a partir de la página web <u>ESEP</u>. Licencia CC BY SA

Es momento de acceder al TwinSpace y trabajar en el proyecto desde aquí:

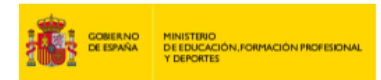

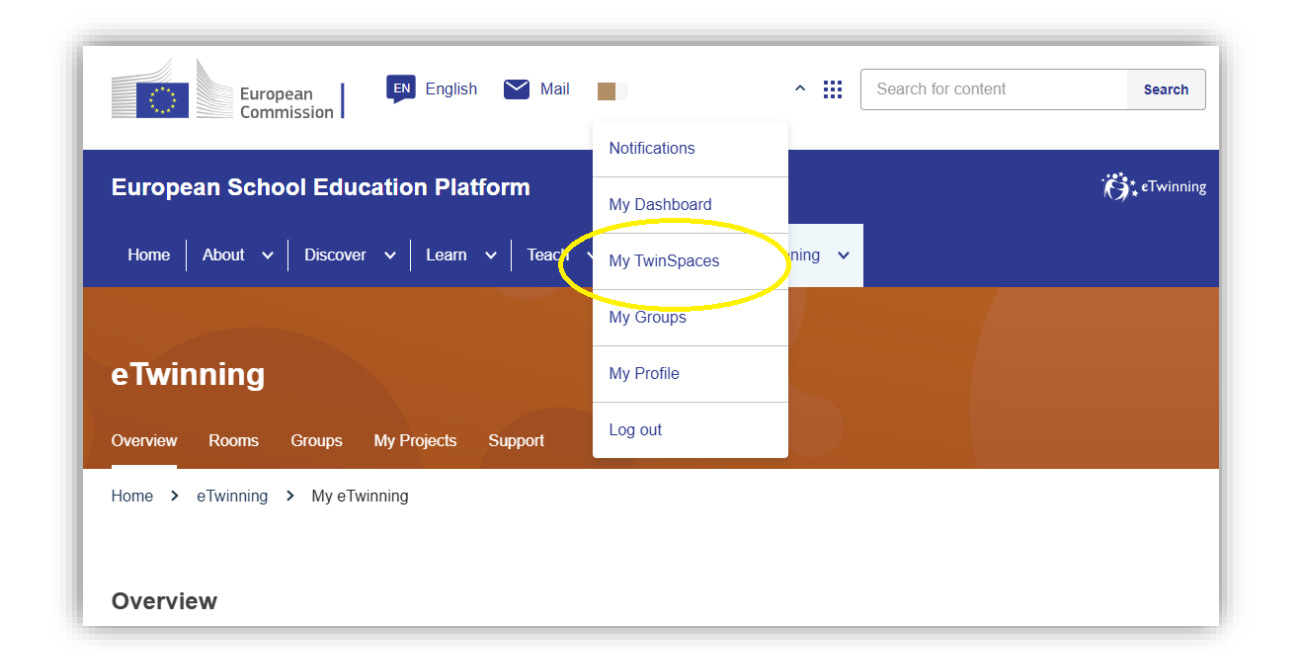

INSTITUTO NACIONAL DE TECNOLOGÍAS EDUCATIVAS FORMACIÓN DEL PROFESOR Cofinanciado por la Unión Europea

*Figura 11. Captura de pantalla que muestra la pestaña de acceso a mis Twinspaces.* Elaboración propia (INTEF) a partir de la página web <u>ESEP</u>. <u>Licencia CC BY SA</u>.

También puedes acceder al TwinSpace del proyecto haciendo clic sobre su título. Te aparecerá la opción de "**IR AL TWINSPACE**" ("*Go to TwinSpace"*):

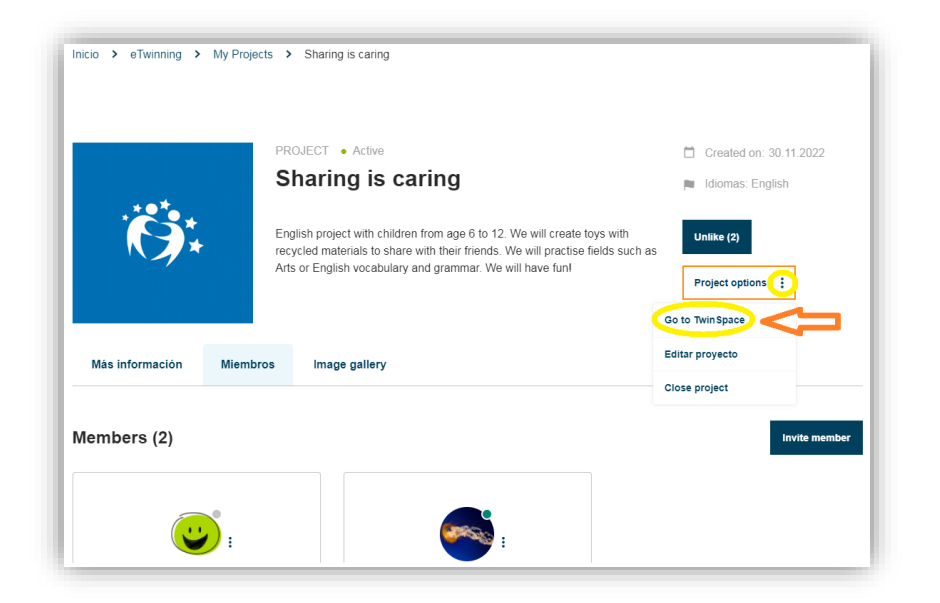

*Figura 12. Captura de pantalla que muestra la pestaña de acceso al Twinspace desde el propio proyecto.* Elaboración propia (INTEF) a partir de la página web <u>ESEP</u>. <u>Licencia CC BY SA</u>.

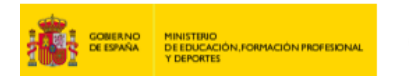

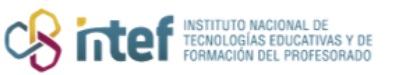

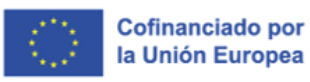

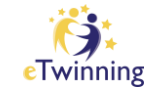

Una vez aprobado el proyecto, los campos con la descripción del proyecto siguen siendo modificables. Esto te permitirá revisarlo según vaya desarrollándose.